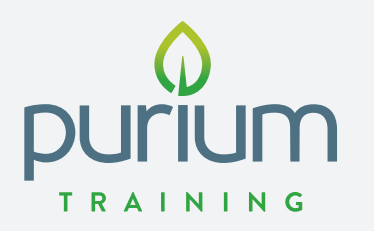

### ISHOPPURIUM SMART ORDER

#### Smart Order is now available to all Customers and Brand Partners through iShopPurium.com.

- 1. Log in to iShopPurium.com
- 2. Click Smart Order in the Navigation Bar
- 3. First time set up add payment info and shipping address
- 4. Add items to your order
- 5.Choose a shipping date: 1st 20th
- 6. Review order details.
- 7. Relax knowing you'll never be without your favorite superfoods!

#### **IMPORTANT:**

- If you place a Purium order (outside of your Smart Order) before your scheduled monthly Smart Order date, that Smart Order will not be processed, but will still be scheduled for the following month
- Smart Order is limited to only 1 per month per account
- The Back Office is still another option for Smart Order options for Brand Partners

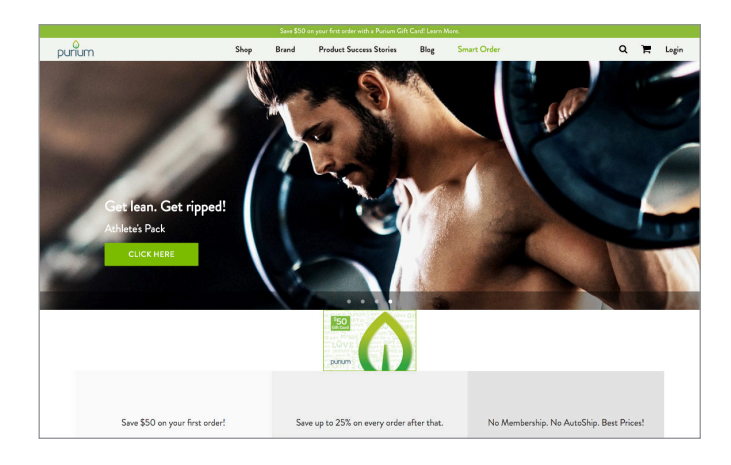

## Modify and manage your Smart Order in Customer Account settings.

| 0                                                                                                    |                                                                                                    |          | 5848 \$50                                                                                                    | on your first order with a P | Punum Gift Card! Learn | Mora.                      |                                                                                                    |       |  |  |
|----------------------------------------------------------------------------------------------------|----------------------------------------------------------------------------------------------------|----------|----------------------------------------------------------------------------------------------------|------------------------------|------------------------|----------------------------|----------------------------------------------------------------------------------------------------|-------|--|--|
| urium                                                                                                    |                                                                                                    | Shop     | Brand                                                                                                    | Product Success S            | itories Blog           | Smart Order                | ۹                                                                                                    | F Log |  |  |
|                                                                                                    | My Account Smart                                                                                                    | Order    |                                                                                                    |                              |                        |                            | LogOut                                                                                                 |       |  |  |
|                                                                                                    | Firstname Lastname<br>contact INFO E<br>Modefress.com<br>ADDRESS<br>Firstname Lastname<br>1140 Chestnut St<br>Menio Park, CA<br>94025 | ORDER #  | DATE                                                                                                    |                              | SHIP TO                | ORDER TOTAL                | STATUS                                                                                                 |       |  |  |
|                                                                                                    |                                                                                                    | 1099     | Septembe                                                                                                    | r 29, 2017                   | Firstname Lastnam      | te \$39.74                 | Unfulfilled                                                                                            |       |  |  |
|                                                                                                    |                                                                                                    | 1099     | Septembe                                                                                                    | r 29, 2017                   | Firstname Lastnam      | ie \$39.74                 | Unfulfilled                                                                                            |       |  |  |
|                                                                                                    |                                                                                                    | 1099     | Septembe                                                                                                    | r 29, 2017                   | Firstname Lastnam      | te \$39.74                 | Unfulfilled                                                                                            |       |  |  |
|                                                                                                    | View Addresses                                                                                                    |          |                                                                                                    |                              |                        |                            |                                                                                                    |       |  |  |
| 10 Day Guarantee<br>'you are distastisfied with any Purium Product for<br>ny reason you may return the unused portion for a<br>all refund no questions asked. |                                                                                                    | ict for  | Real people. Real results.<br>Purium is plasted to there a few of our favorite<br>testimonia from the thousands of people whose<br>hailth and wealth have improved with our pare,<br>presents more AMO superfood products. |                              |                        | Recent Ner<br>Watch our ** | Recent News<br>Watch our "Skinny Hormone" Video<br><u>Watch Video</u><br>Inc. 5000 - 3 Years in a Row! |       |  |  |
|                                                                                                    |                                                                                                    | on for a |                                                                                                    |                              |                        | Watch Vide<br>Inc. 5000 -  |                                                                                                    |       |  |  |

# Find Smart Order notifications on the Order Confirmation page.

|                |                                                                                                    |                                                                                                    | Save \$50                                                                                                    | on your first order with a Purium Gift | Card! Learn Mo |               |                           |   |   |  |
|----------------|----------------------------------------------------------------------------------------------------|----------------------------------------------------------------------------------------------------|----------------------------------------------------------------------------------------------------|----------------------------------------|----------------|---------------|---------------------------|---|---|--|
| punium         |                                                                                                    | Shop                                                                                                    | Brand                                                                                                    | Product Success Stories                | Blog           | Smart Order   | ۹                         | ٣ | L |  |
|                | My Account Smar                                                                                                    | : Order                                                                                                    |                                                                                                    |                                        |                |               | Log Out                   |   |   |  |
|                | Current Smart Order<br>Add an Item                                                                                                    | Curre                                                                                                    | nt Smart                                                                                                    | Order                                  |                |               |                           |   |   |  |
|                | Delivery Schedule                                                                                                    | Start a smart order in just two simple steps:                                                                   |                                                                                                    |                                        |                |               |                           |   |   |  |
|                | Billing Information                                                                                                    | <ol> <li>First, add your <u>payment and shipping information</u> to your account.</li> <li>COMPLETE:</li> </ol> |                                                                                                    |                                        |                |               |                           |   |   |  |
|                |                                                                                                    | 2. Start your order! Add an item to your smart order.                                                           |                                                                                                    |                                        |                |               |                           |   |   |  |
|                |                                                                                                    |                                                                                                    |                                                                                                    |                                        |                |               |                           |   |   |  |
|                |                                                                                                    |                                                                                                    |                                                                                                    |                                        |                |               |                           |   |   |  |
|                |                                                                                                    |                                                                                                    |                                                                                                    |                                        |                |               |                           |   |   |  |
|                |                                                                                                    |                                                                                                    |                                                                                                    |                                        |                |               |                           |   |   |  |
|                |                                                                                                    |                                                                                                    |                                                                                                    |                                        |                |               |                           |   |   |  |
| 60 D           |                                                                                                    |                                                                                                    | Bull                                                                                                    | and Balanda                            |                | DN.           |                           |   |   |  |
| If you are dis | If you are dissets field with any Purium Product<br>any reason you may return the unused portion I<br>full refund no questions asked. |                                                                                                    | Neal people. Neal results.<br>or Purisum is pleased to share a few of our favorite<br>or a testimonials from the thousands of people whose<br>health and wealth have improved with our pure,<br>premium non-GMO superfood products. |                                        |                | Watch our "S  | s<br>kinny Hormone" Video |   |   |  |
| full refund no |                                                                                                    |                                                                                                    |                                                                                                    |                                        |                | Inc. 5000 - 3 | 2<br> Years in a Row!     |   |   |  |